## **Cl** central 1

## Instructions

Users follow these instructions to log in to PaymentStream AFT with a soft token for the first time:

Go to <u>https://www.prospera.ca/aft</u>. Bookmark **only** this URL. If you bookmark URLs after you've authenticated you will receive an error message the next time you log in.

Enter your user ID and temporary password. The system will prompt you to change your password. The password must:

- o be a minimum of 8 characters;
- o contain at least 1 upper and lower-case character;
- o contain at least 1 non-alphanumeric character;
- o contain at least 1 numeric character;
- be different from the last 24 passwords used Example: Trytoguess123!

| ← → C ■ Secure   https://sts1.secure.central1.com/adfs///SAM | UTequetra211236Med1V%2Fedt%26e859pFYTqb/IDVCeQn1EFG%2. 🕸 🚦                                                                                                    |
|--------------------------------------------------------------|----------------------------------------------------------------------------------------------------|
|                                                              | Cl central 1                                                                                                    |
|                                                              | Welcome to Central 1 Credit Union's secure site.<br>Enter your login details below.                                                                                                    |
|                                                              | usemame                                                                                                    |
|                                                              | Password                                                                                                    |
|                                                              | Sign in<br>Change your password                                                                                                    |
|                                                              | This site is for use only by authorized individuals and for specific<br>business purposes only. Details on usage of this site can be found in<br>the Term & Conditions it by loging in above, you authorizedge that<br>you have made understand and agrees to the Term & Conditions. It<br>you do not agree to the Term and Conditions, you are not<br>authorized to use this site. |
|                                                              | Show Terms and Conditions                                                                                                    |
|                                                              | Help                                                                                                    |

Click Enable.

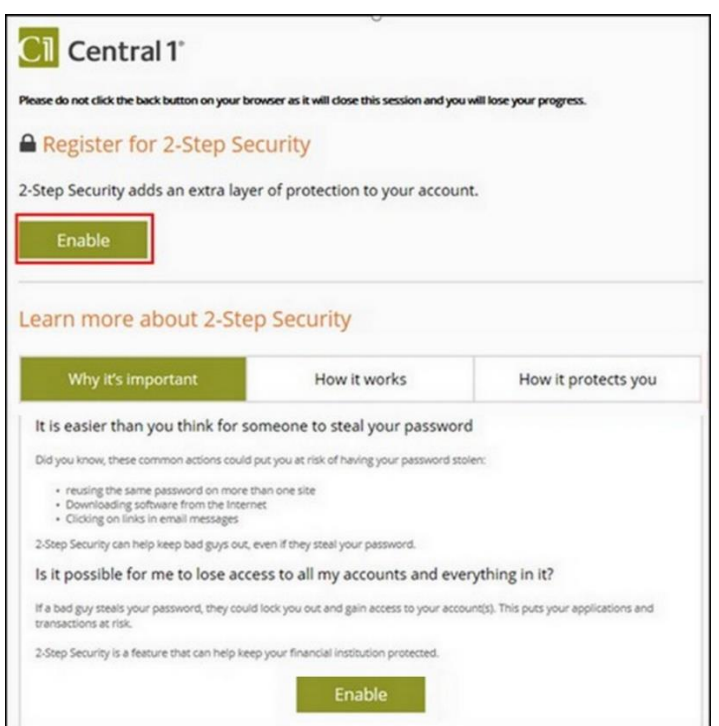

## **C1** central 1

## Soft Token Access to PaymentStream AFT

• Once you install the Google authenticator mobile app on the mobile device, click Next.

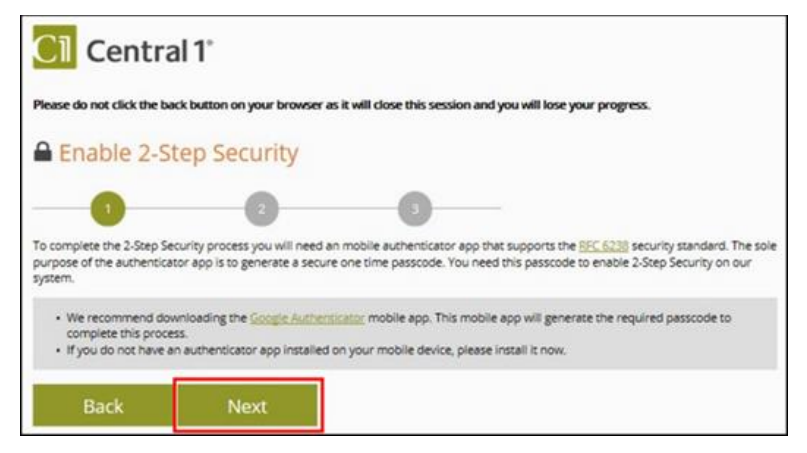

- Open the Google authenticator app on your mobile device and allow the application to access your camera.
  - Use the camera to scan the QR code on the left side of the screen.

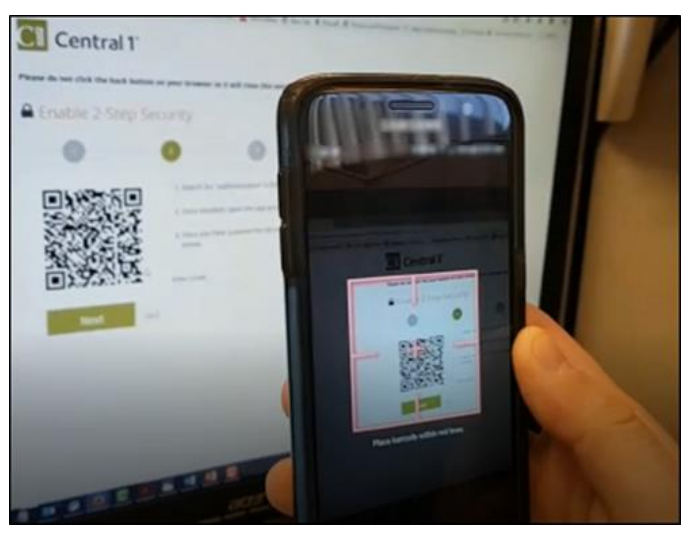

• Enter the 6-digit code displayed in the app with no spaces where indicated. Click Next.

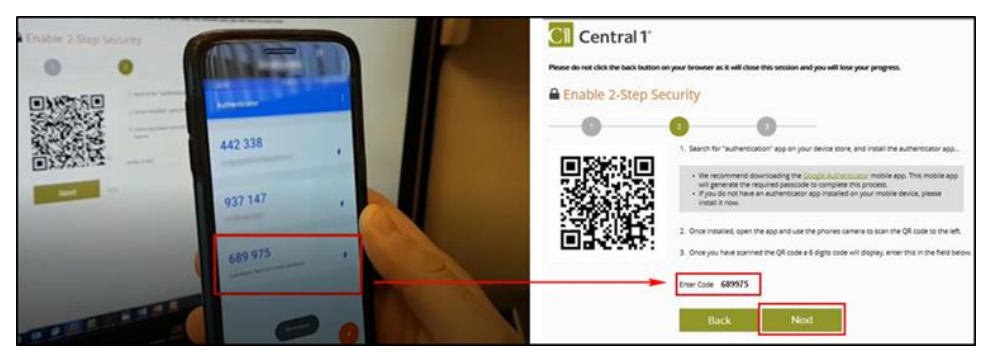

• On the confirmation page, click **Done**.